# 連絡メールアドレスのご登録について

日頃より「常願寺ハイツスポーツ公園」をご利用いただきありがとうございます。 この度、会員登録して頂いている方に、当施設から様々な事象に対する緊急連絡や情報を、迅速に専用 の「連絡メール」でお知らせするシステムを導入いたしました。 お手数ではございますが、次の手順に沿ってメールアドレスをご登録いただきますようご協力お願い申 し上げます。 ※小学校等で使用される緊急メールのようなイメージです。 ※登録方法に不明な点がございましたら、常願寺ハイツまでお問い合わせください。

ご登録方法は以下の通りです。

#### 1. メールアドレス登録アプリを開く

下のQRコードを読み込ませてメールアドレス登録アプリを開きます。

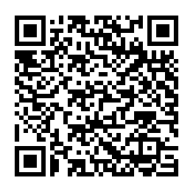

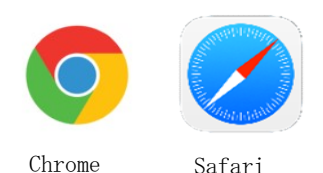

QRコードが読み込めない場合は、Safari、Chromeなどのブラウザを 起動して以下のアドレスを直接入力してください。

https://service.ist-reserve.net/mail\_haisin\_0626joganji/regmail/regmailtop.php

※入力したアドレスのアイコンをホーム画面に追加することで、次回から簡単にアプリが起動できます。

## 2. ログインしてメールアドレスを登録する

- ① 会員番号を入力します。(ハイフンは不要 例"12-3456"は"123465"と入力してください)
  ② 生年月日を入力します。(西暦8桁で入力してください)
- (例)2020年1月1日生まれの場合は、20200101と入力します。
- ③ 「ログイン」ボタンをタッ→メールアドレス入力画面になります。
- ④ メールアドレスを入力します。
- ⑤ 確認のため、もう一度メールアドレスを入力します。
- ⑥ 施設からの様々なメール配信を希望するかしないかを選択します。
- ⑦ 「登録」ボタンをタッチ
- ⑧ 仮登録完了です。この後、必ず本登録を行ってください。

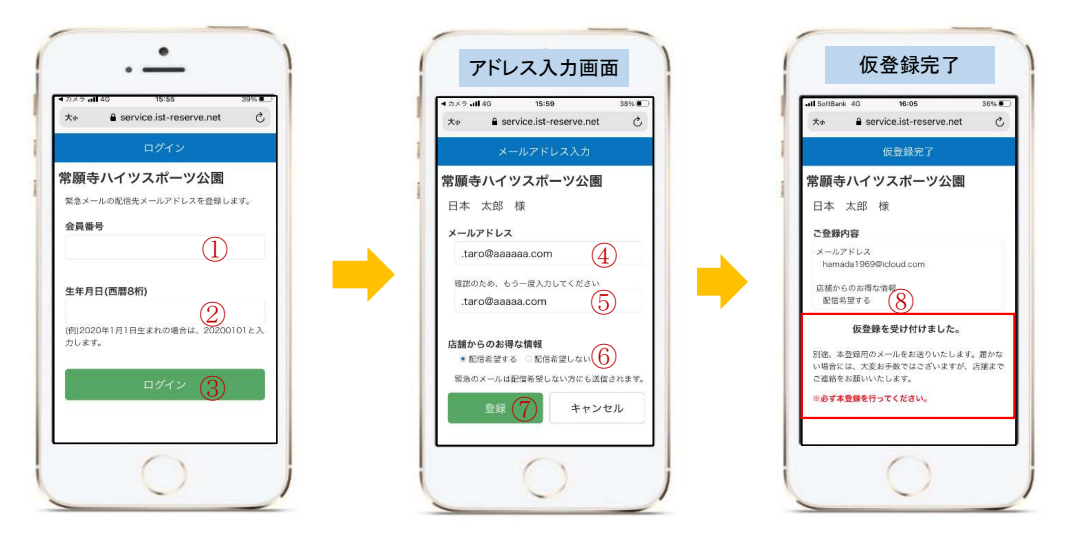

- ⑨ しばらくして確認メールが届きます。
- ⑩ メールアドレスの本登録を行います。リンクをクリックします。
- 本登録完了です。

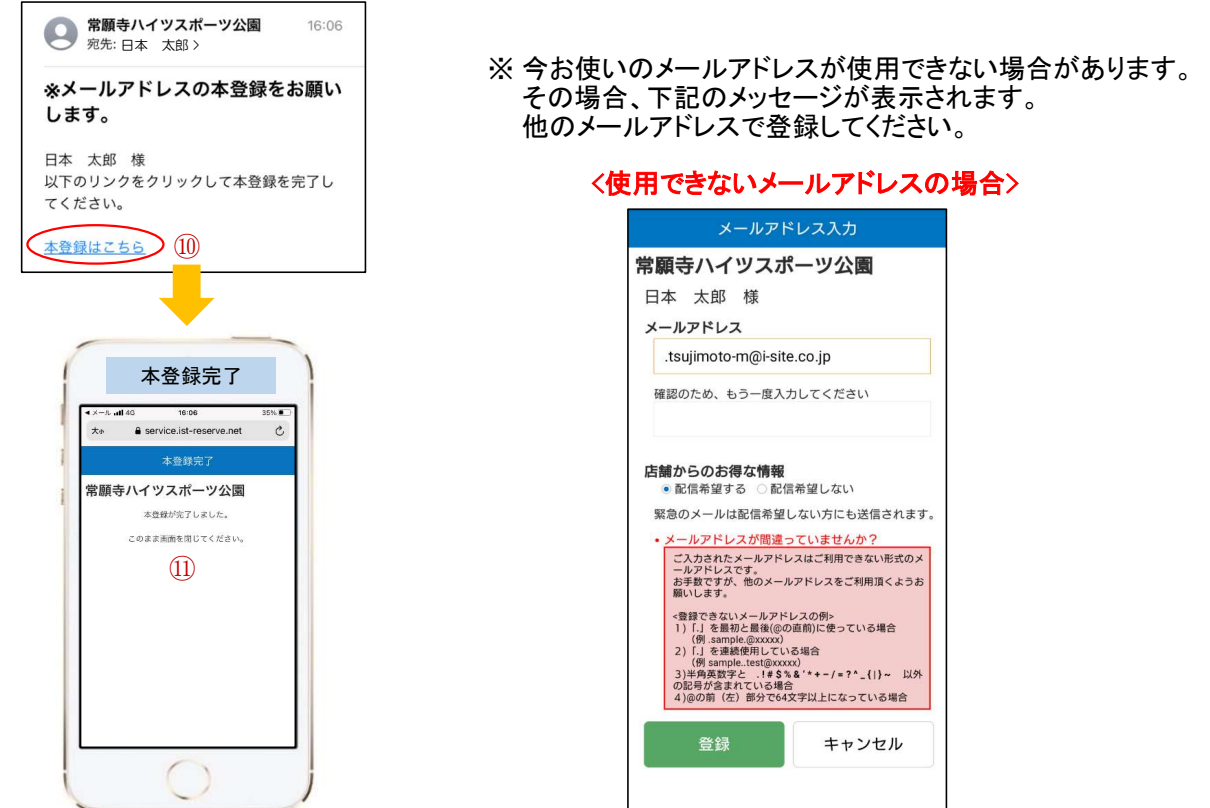

## 3. メールが送られてきたら

メール本文の下に既読確認のリンクがある場合は、タッチしてください。 メールを確認したという事が施設の方でわかるようになります。 ※リンクが無い場合もあります。

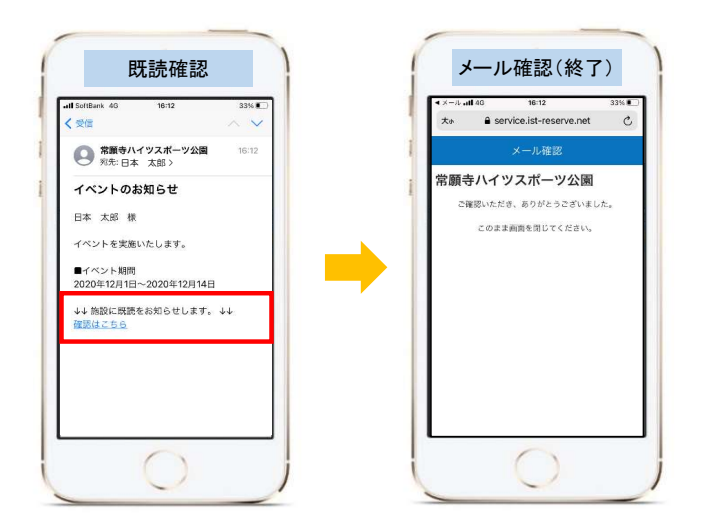

4. 特定のメールアドレス、ドメインを拒否する設定にされている方へ

メールは下記のメールアドレスから送られてきますので、受信できるようにしてください。

#### no-reply@ist-reserve.net

今後ともより安全に当施設へ通って頂けるようスタッフー同精進してまいります。 これからも、常願寺ハイツスポーツ公園を宜しくお願いいたします。